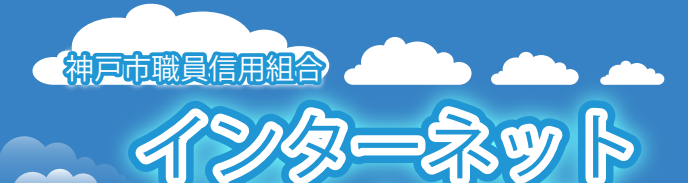

パン辛ン

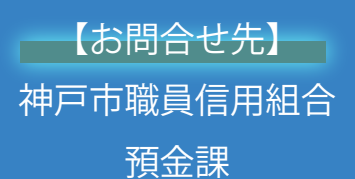

TEL078-984-0504(内線 953-2560) https://www.kobe-syokushin.shinkumi.jp/

İscih

## スマートフォン向け

場泊がイドブック ≪代表者空夏に伴う設立空夏≫

8

2023.01.10

代表者が変更する際に、セキュリティの観点から必要に応じて以下の内容を変更してください。

ログインパスワード、確認用パスワード メールアドレス、連絡先電話番号など

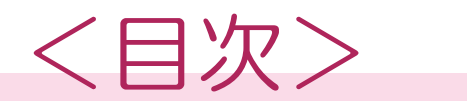

#### 手順1

ホームページからログインする画面へ

#### 手順2

ログイン

#### 手順3

インターネットバンキングトップページの表示

#### 手順4

お取引メニューから変更する項目のボタンをタップ

#### 手順5

ログインパスワードや確認用パスワードを変更したい場合は

#### 手順6

パスワード変更(変更完了)

#### 手順7

登録メールアドレスや電話番号を変更したい場合は

#### 手順8

お客様登録情報変更(変更内容確認)

#### 手順9

お客様登録情報変更(変更完了)

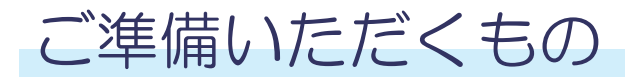

# 01 変更する項目の変更前の情報

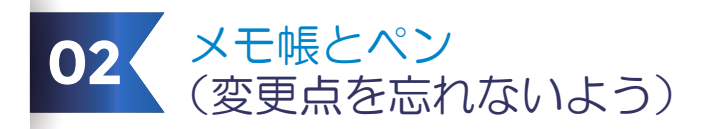

| 666 | **** | 666 | 666 |  |
|-----|------|-----|-----|--|
|     |      |     |     |  |
|     |      |     | (   |  |
|     |      |     |     |  |
|     |      |     |     |  |
|     |      |     | (   |  |
|     |      |     |     |  |
|     |      |     |     |  |
|     |      |     |     |  |
|     |      |     |     |  |
|     |      |     | -   |  |
|     |      | _   |     |  |
|     |      | 1   |     |  |
|     |      |     |     |  |
|     |      |     |     |  |

### 代表者が変更する際に、セキュリティの観点から 必要に応じて以下の内容を変更してください。

ログインパスワード、確認用パスワード メールアドレス、連絡先電話番号など

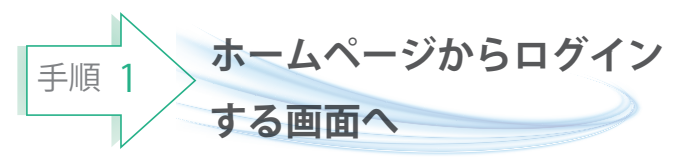

神戸市職員信用組合ホームページ (https://www.kobe-syokusin.shinkumi.jp)の トップページから「インターネットバンキング」 バナーをクリックし、次の画面で 「ログインする」ボタンをタップし、 手順2へ進みます。

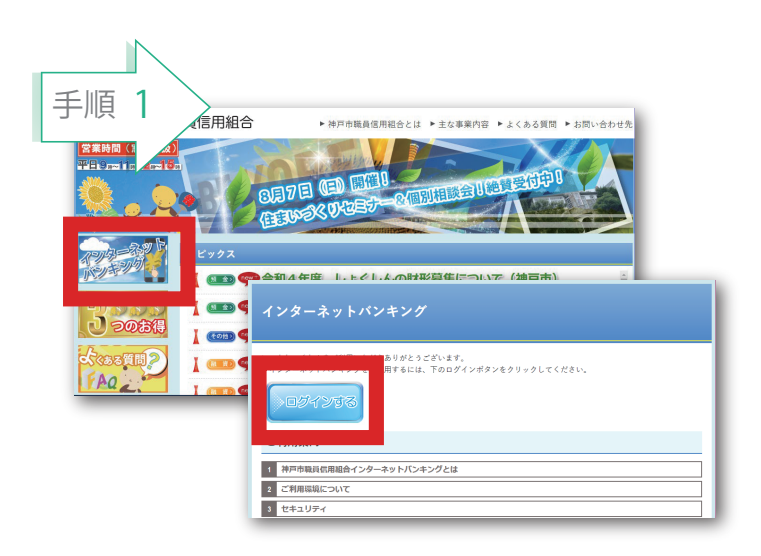

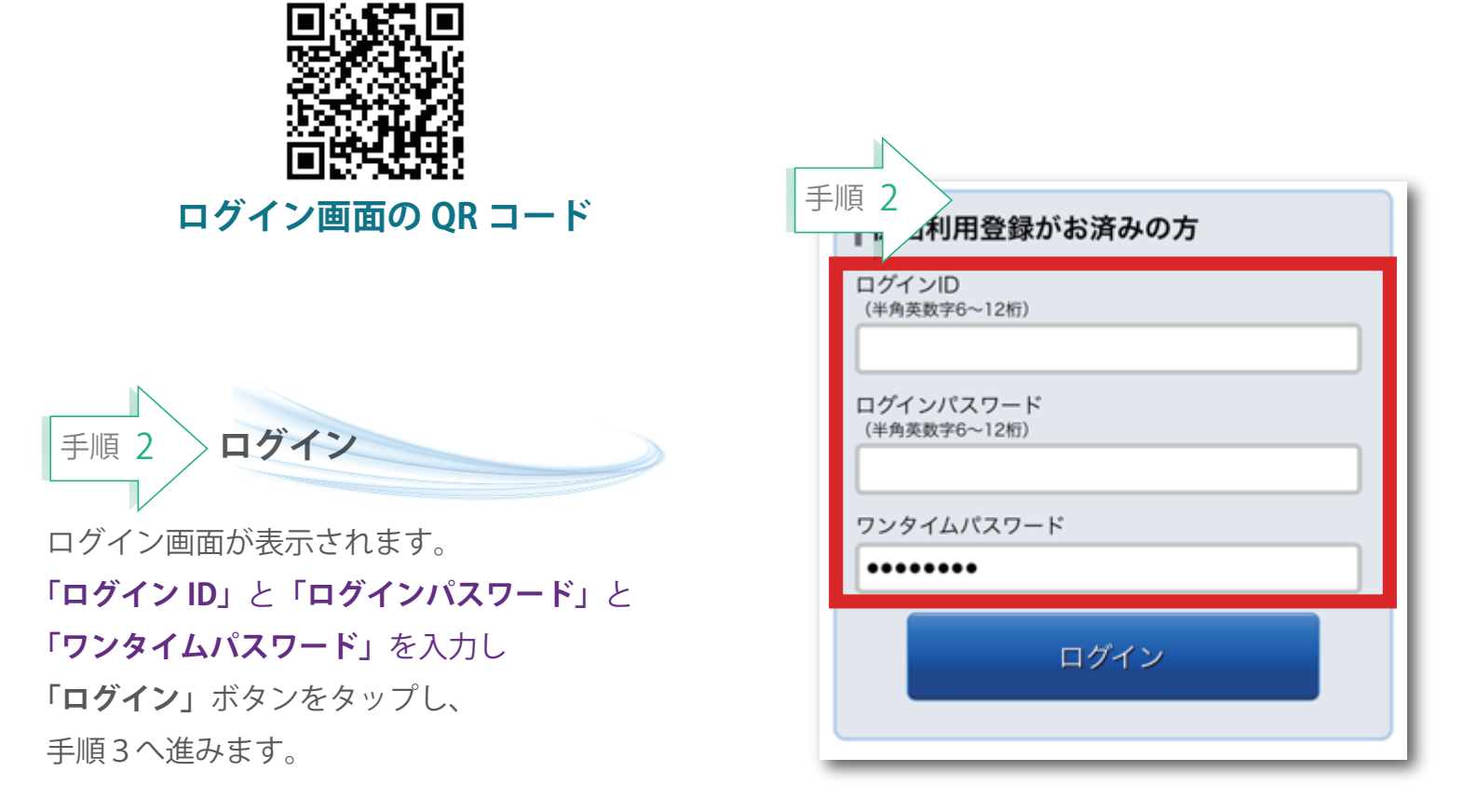

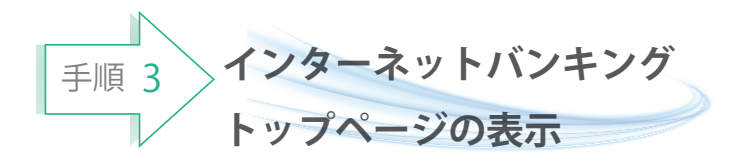

ログイン後、インターネットバンキングの トップページが表示されます。登録時の団体名、 登録メールアドレスなど表示された情報を ご確認ください。

確認後、画面左上の「**お取引**」ボタンをタップ してください。

「ご利用サービスの変更」ボタンをタップ してください。

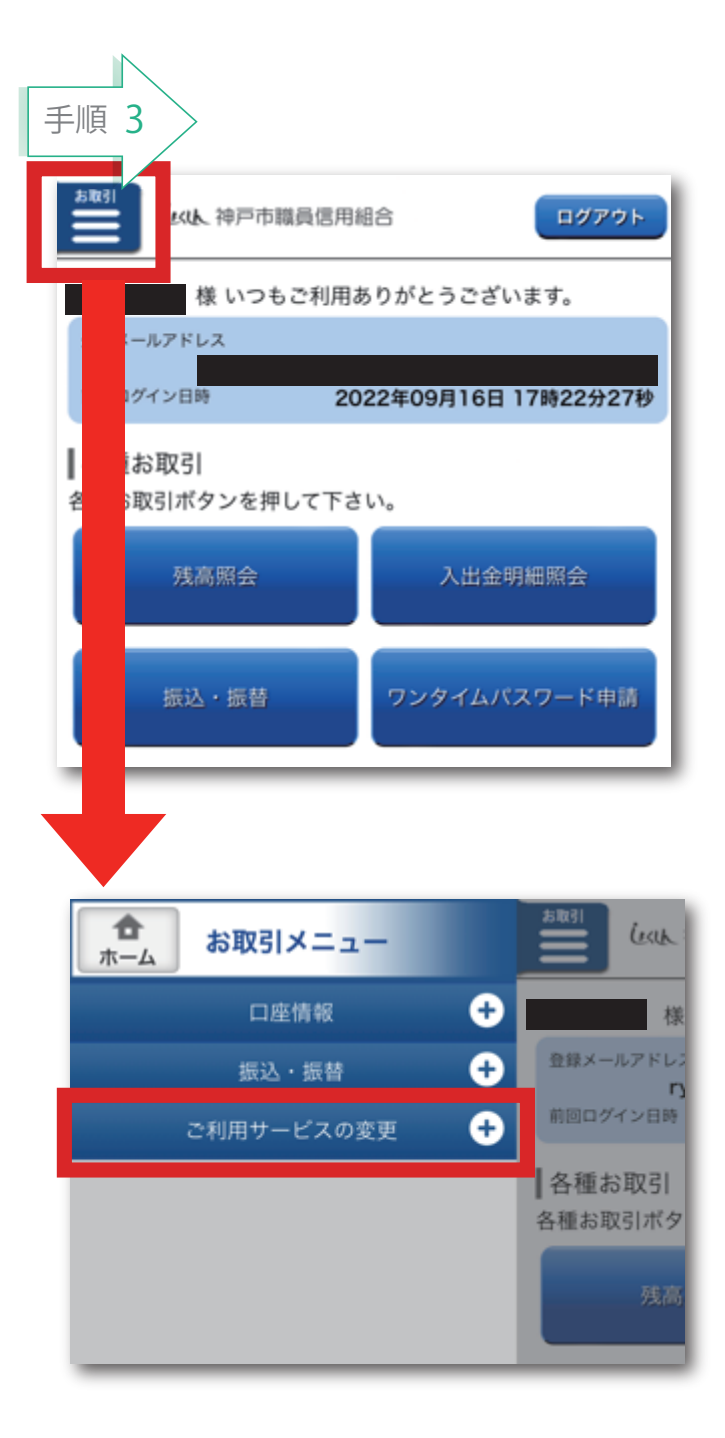

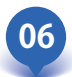

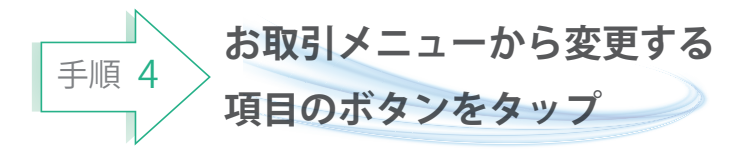

手順3で「ご利用サービスの変更」をタップ すると右図のように6つのボタンが開きます。 今から変更したい項目のボタンをタップして ください。

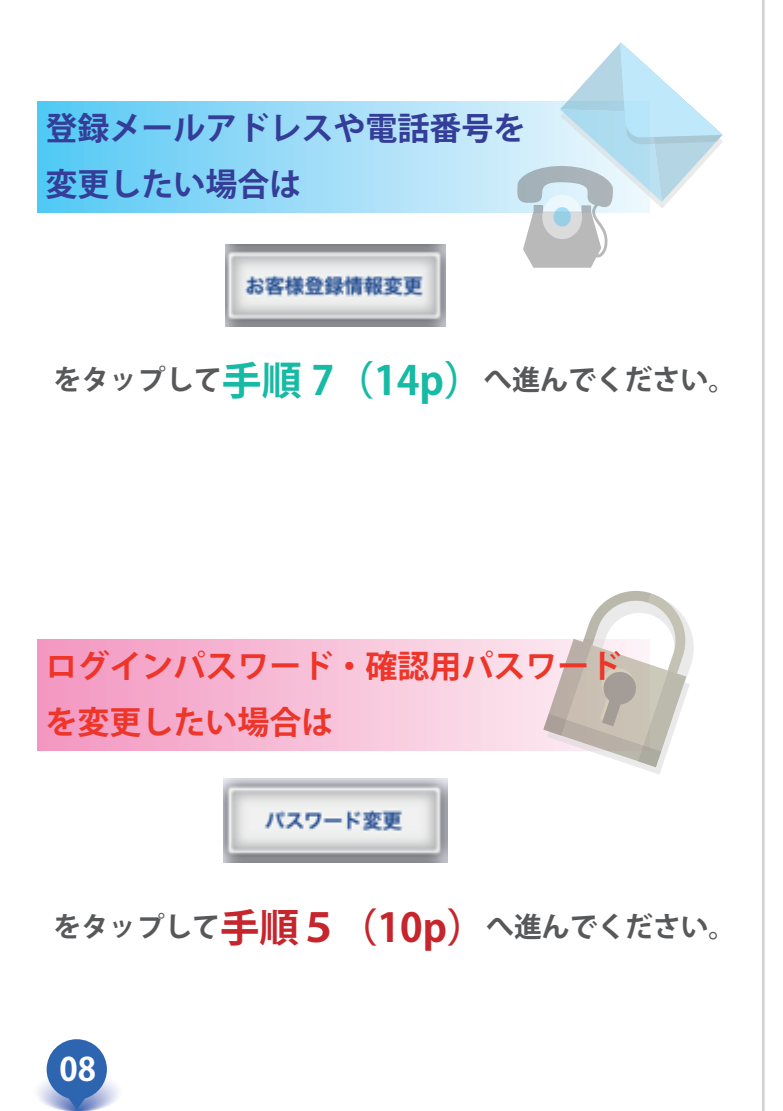

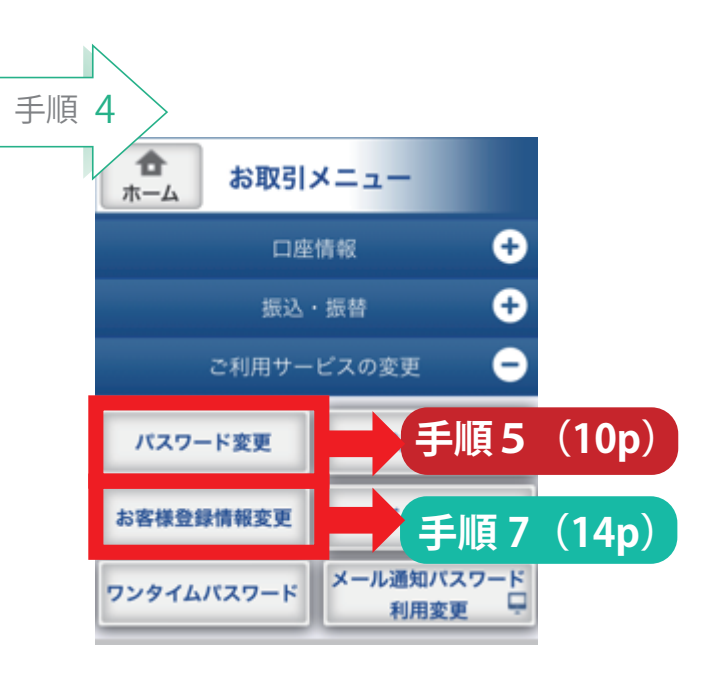

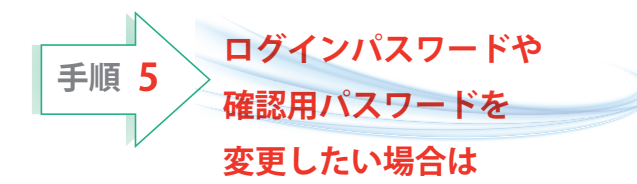

**変更したい**パスワードは

「変更する」を選択してください。

変更しないパスワードは

「変更しない」を選択してください。 ※初期値は「変更する」になっています。

変更したいパスワードの入力欄には 現在のパスワードと 新しいパスワード2回を入力してください。

入力が完了したら 「**変更を確定する」**ボタンを タップしてください。

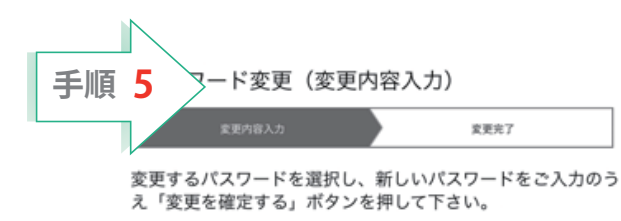

ログインパスワード

インターネットパンキングにログインする際に必要となるパス ワードです。

| ◎ 変更する ○ 変更しない                                                                                                    |
|----------------------------------------------------------------------------------------------------|
| 現在のログインパスワード<br>(半角英数字6~12桁)                                                                                                    |
| 新しいログインパスワード<br>(半角英数字6~12桁)                                                                                                    |
| 新しいログインパスワード (確認用)<br>(半角英数字6〜12桁)<br>確認のため2回入力して下さい                                                                                              |
|                                                                                                    |
| です。<br><b>○ 変更する</b> 〇 変更しない                                                                                                    |
| 現在の確認用パスワード<br>(半角英数字6~12桁)                                                                                                    |
| 現在の確認用パスワード<br>(半角英数字6~12桁)                                                                                                    |
| 現在の確認用パスワード<br>(半角英数字6~12桁)<br>新しい確認用パスワード<br>(半角英数字6~12桁)                                                                                        |
| 現在の確認用パスワード<br><sup>(半角英数字6~12桁)</sup><br>新しい確認用パスワード<br><sup>(半角英数字6~12桁)</sup><br>新しい確認用パスワード(確認用)<br><sup>(半角英数字6~12桁)</sup><br>確認のため2回入力して下さい |
| 現在の確認用パスワード<br>(半角英数字6~12桁)<br>新しい確認用パスワード<br>(半角英数字6~12桁)<br>新しい確認用パスワード(確認用)<br>(半角英数字6~12桁)<br>確認のため2回入力して下さい                                  |

トップページへ

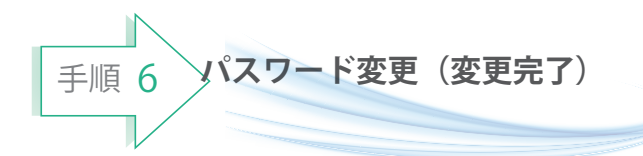

変更したパスワードが「変更あり」と 表示され手続きを受けましたと メッセージが表示されます。

メッセージの表示後、登録されている メールアドレス宛に変更受付のご案内メールが 送信されます。

変更手続きが確認できましたら「**ログアウト」** をタップしてインターネットバンキングを 終了してください。

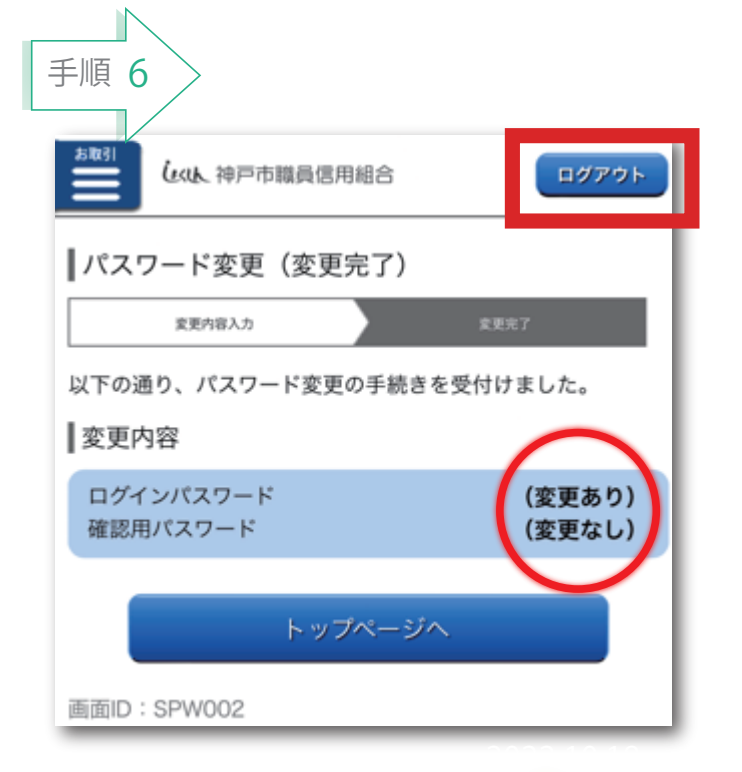

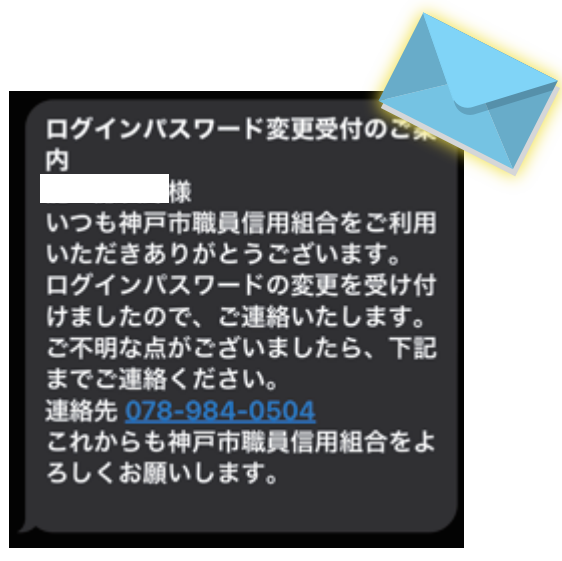

以上で、

パスワードの変更手続きは完了です。

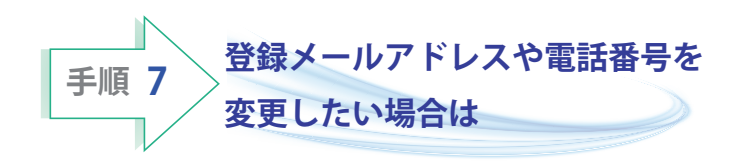

## メールアドレスを変更したい場合は、 現在のメールアドレスを確認したうえで、 新しいメールアドレスを2回入力してください。

連絡先電話番号を変更したい場合は、 現在の連絡先電話番号を確認したうえで、 新しい電話番号を入力してください。

入力が完了したら 「確認画面へ」ボタンをタップしてください。

| 手順 7 登録情報変更(変更内容入力)                                   |
|-------------------------------------------------------|
| 实更内容入力 内容確認 实更完了                                      |
| 変更される内容をご入力のうえ、「確認画面へ」ボタンを押し<br>て下さい。                 |
| ◎ 変更内容                                                |
| メールアドレス                                               |
| 現在のメールアドレス                                            |
|                                                       |
| 新しいメールアドレス                                            |
| (半角英数字記号)                                             |
|                                                       |
| 新しいメールアドレス(確認用)                                       |
| <ul> <li>(半角英数字記号)</li> <li>確認のため2回入力して下さい</li> </ul> |
|                                                       |
|                                                       |
| DM送信希望条件                                              |
| 現在のDM送信状況                                             |
| 布里9る                                                  |
|                                                       |
| ● 希望する ○ 希望しない                                        |
| 連絡先電話番号                                               |
| 現在の連絡先電話番号                                            |
|                                                       |
| 新しい連絡先電話番号                                            |
| (半角数字)                                                |
|                                                       |
|                                                       |
| 確認画面へ                                                 |

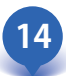

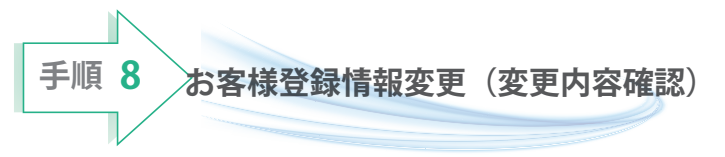

変更した項目に新しく設定した内容が表示 されているか確認します。

変更していない項目には(**変更なし**)と 表示されています。

変更箇所が確認できましたら確認用パスワード を入力して「変更を確定する」をタップして ください。

| 手順         | 8                                               |
|------------|-------------------------------------------------|
|            | お客様登録情報変更(変更内容確認)                               |
|            | 实更内容入力 內容確認 安更完了                                |
|            | 変更を実施する場合、確認用パスワードを入力し、「変更を確<br>定する」ボタンを押して下さい。 |
|            | 変更内容                                            |
| - 4        | メールアドレス                                         |
|            | 現在のメールアドレス                                      |
|            |                                                 |
|            | 新しいメールアドレス                                      |
| L          | (変更なし)                                          |
| - T        | DM送信希望条件                                        |
|            | 現在のDM送信状況                                       |
|            | 希望する                                            |
|            | 新しいDM送信状況<br>(恋事たし)                             |
|            | (変更なし)                                          |
| - 6        | 連絡先電話番号                                         |
|            | 現在の連絡先電話番号                                      |
|            | 新山心道故牛雷轩来县                                      |
|            | 利しい注荷元电品質で                                      |
| . <b>k</b> |                                                 |
| 1          | 確認用パスワードの入力                                     |
| - 1        | (必須)確認用バスワード                                    |
|            | (半角夾数字6~12桁)                                    |
|            |                                                 |
| Ī          | 変更を確定する                                         |
|            | 変更を中止する                                         |
|            | 戻る                                              |
|            |                                                 |

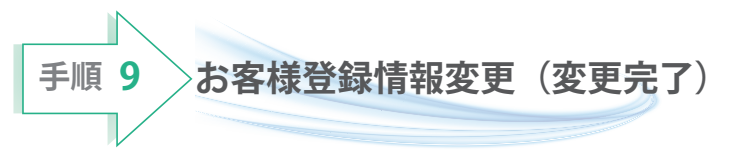

変更した項目には新しく入力した内容が 表示され手続きを完了しましたと メッセージが表示されます。

メッセージの表示後、登録されている メールアドレス宛に変更受付のご案内メールが 送信されます。

変更手続きが確認できましたら「**ログアウト」** をタップしてインターネットバンキングを 終了してください。

> 以上で、 メールアドレス・電話番号の 変更手続きは完了です。

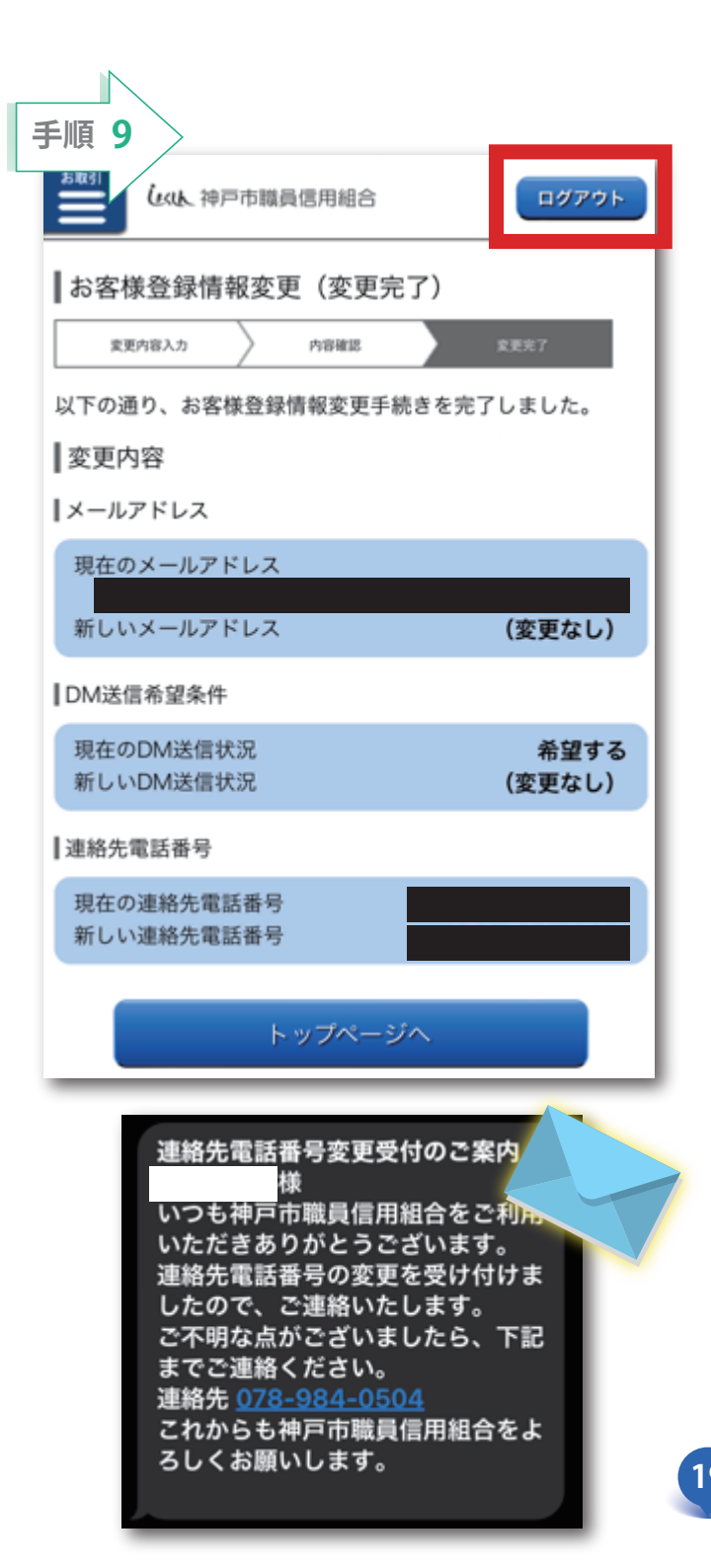